#### INSTRUCTIVO VORTAL GENERADOR DE FACTURA

1. Nos ubicamos en el buscador y digitamos unicesar.

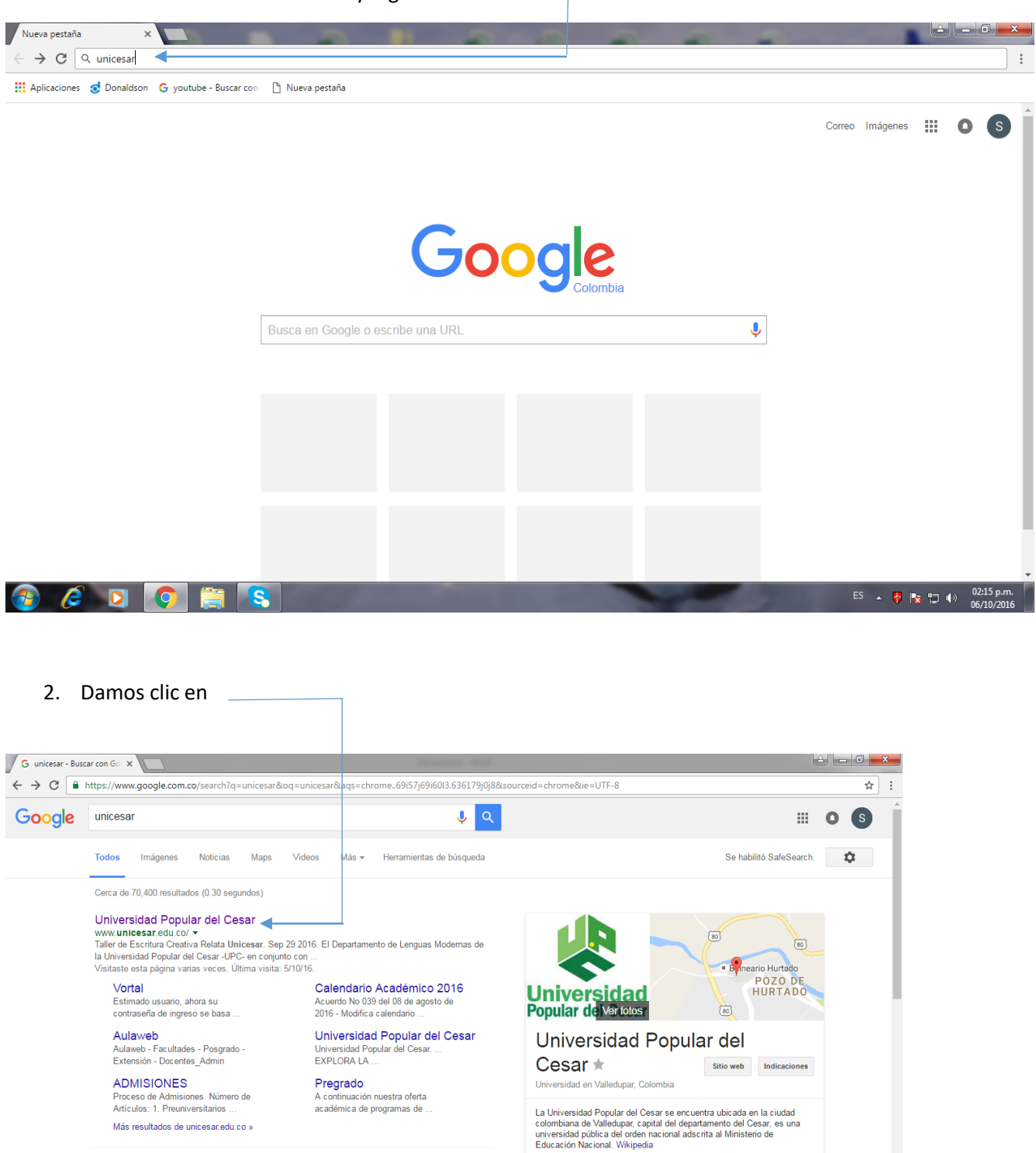

Arcadia Universidad Popular del Cesar - Sites - Google https://sites.google.com/a/unicesar.edu.co/arcadiaunicesar/ Esta es una página de apoyo a proceso de Arceditación, Obtención de registro calificado y renovación de registro calificado de los diferentes programas ...

Sugerir una edición · ¿Eres propietario de esta empresa?

ES 🔺 😽 🍡 🛱 🌓 02:21 p.m. 06/10/2016

Dirección: Valledupar, Cesar

Teléfono: 312 5698741 Fundación: 1973

INSCRIPCIONES UNICESAR NUEVOS PASOS - 2016-2

- □ × M Resultados de la búsqueda - suel 🗴 🥥 Universidad Popular del Cesar - li 🗴 🕂 ← → C 🔒 unicesar.edu.co/index.php/es/ 🖈 🕒 🐇 🌀 : Academia Nuestras Facultades Admisiones Universidad Explora la Univ Internacional Investigación Desarrollo e Inno UNIVERSIDAD Popular del Cesar Correo Vortal Campus Virtual PQRS SGD VISITA DE VERIFICACIÓN DE CONDICIONES INICIALES PARA LA ACREDITACIÓN DE LA MAESTRÍA DE CIENCIAS FÍSICAS POR CONSEJEROS DEL CNA (CONSEJO NACIONAL DE ACREDITACIÓN). 00 < 20 y 21 DE **FEBRERO DE 2020** an L Universidad Popular del Cesar nicesar.edu.co Je.u INSTRUCTIVO V....docx Mostrar todo X
- 3. Nos ubica en la pagina principal de la Universida Popular del Cesar.

4. Damos clic en Generador de Facturas y Pagos en línea. -

| $\leftrightarrow$ $\rightarrow$ C $rac{1}{2}$ unicesar.ed | u.co/index.php/es/                                                                                                    |                                        | ☆ | 6 | S | : |
|-----------------------------------------------------------|----------------------------------------------------------------------------------------------------|----------------------------------------|---|---|---|---|
|                                                           | Servicios                                                                                                    | OLOMBIA<br>Conveniol<br>Area Protegida |   |   |   | • |
|                                                           | Generador de Facturas y Pago en línea<br>Consultar Auditorios y Salones<br>Portal de Empleo<br>IPS UNICESAR<br>Sistema de Bibliotecas<br>Editorial<br>Revistas en línea<br>Conoce nuestro Campus<br>Bienestar en línea y Consejero Virtual<br>Ayudas Sociales<br>Red de Conocimientos para semilleros y Grupos de Investigación | Atención Medíca Inmediata              |   |   |   |   |

### 5. Damos clic en Generador de Factura

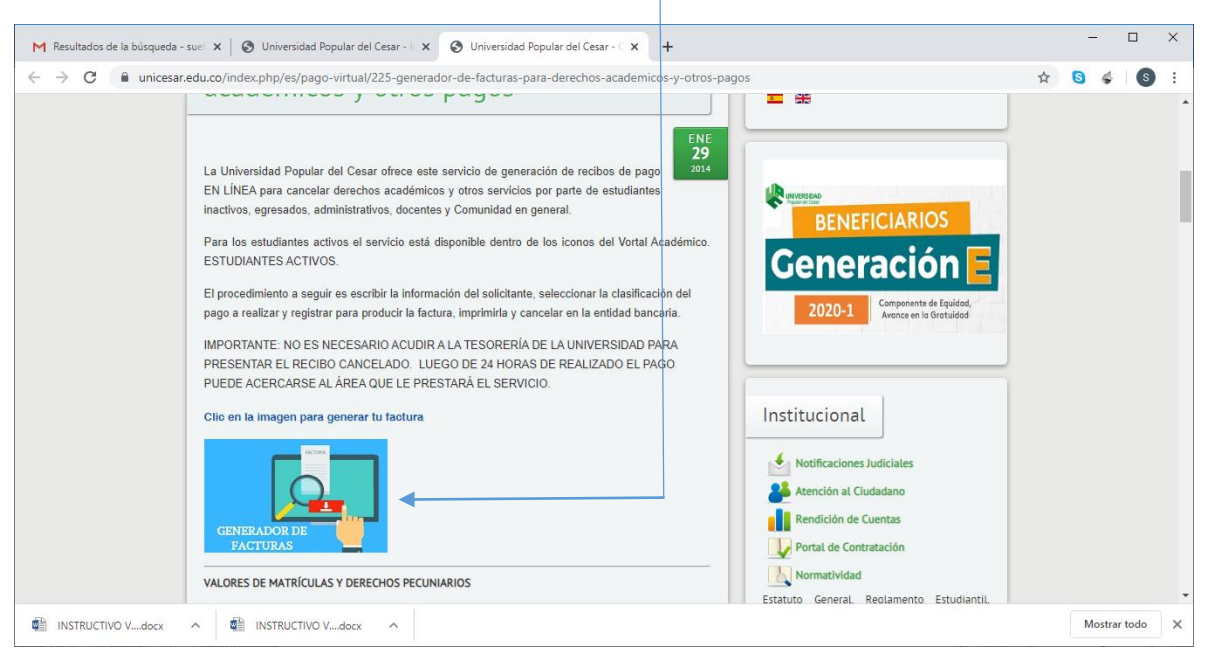

### 6. Aparecerá la opción de donde se Tomará el Servicio

| 📀 Universidad Popular del Cesar - 🛛 x 🛛 😒 Universidad Popular del Cesar - 🛇 x 📀 Académico - Unicesar 1.0 Inform x +                  |   | - | - 0        |    | × |
|----------------------------------------------------------------------------------------------------|---|---|------------|----|---|
| $\leftarrow$ $\rightarrow$ C $\odot$ No seguro   www2.unicesar.edu.co/unicesar/academusoft/academico/pecuniarios/SeleccionarSede.jsp | ☆ | 6 | 4          | S  | : |
| Académico Académico Unicesar - Oficina Informatica y Sistemas                                                                        |   |   |            |    |   |
| SEDE DONDE TOMARÁ EL SERVICIO                                                                                                    |   |   |            |    |   |
| Salit de la aplicación                                                                                                    |   |   |            |    |   |
|                                                                                                    |   |   |            |    |   |
|                                                                                                    |   |   |            |    |   |
| 🔹 INSTRUCTIVO Vdocx 🧄 INSTRUCTIVO Vdocx 🥎                                                                                            |   | м | ostrar too | do | × |

7. Se selecciona la opción Valledupar.

| 🔕 Universidad Popular del Cesar - 🛛 🗙 🛛 🕹 Universidad Popular del Cesar - C 🗙 🚱 Académico - Unicesar 1.0 Inform: 🗙 🕇 |   | - | . [       |     | × |
|----------------------------------------------------------------------------------------------------|---|---|-----------|-----|---|
| ← → C O No seguro   www2.unicesar.edu.co/unicesar/academusoft/academico/pecuniarios/SeleccionarSede.jsp              | ☆ | 8 | 4         | s   | : |
| Académico<br>Académico Unicesar - Oficina Informatica y Sistemas                                                     |   |   |           |     |   |
| SEDE DONDE TOMARÁ EL SERVICIO<br>SELECCIONAR<br>VALLEDUPAR<br>AGUACHICA<br>CONVENIO INCAD<br>Salir dera              |   |   |           |     |   |
|                                                                                                    |   |   |           |     |   |
|                                                                                                    |   | м | ostrar te | ada | × |

# 8. Clic en Registrar y luego en Aceptar

| 🔇 Universidad Popular del Cesar - 🗉 🗙 🔗 Universidad Popular de | I Cesar - 🤄 🗙 🔇 Académico - Unicesar 1.0 Inform: 🗙 🕂                                                                                                    |                   |   | -      |        | × |
|----------------------------------------------------------------|----------------------------------------------------------------------------------------------------|-------------------|---|--------|--------|---|
|                                                                | ar/academusoft/academico/pecuniarios/SeleccionarSede.jsp                                                                                                    |                   | ☆ | 5 4    | S      | : |
| iavascriptzegistzar(document.form1);                           | vww2.unicesar.edu.co dice<br>VERIFIQUE LA SEDE SELECCIONADA, Se contabilizará su pago en esta<br>sede<br>¿Está seguro que desea guardar la información?<br><u>Accepta</u> Cancelar<br><u>SEDE DONDE TOMARÁ EL SERVICIO</u><br><u>VALLEDUPAR</u> •<br><u>Satr de la</u><br><u>Registrar</u> | matica y Sistemas |   |        |        |   |
| INSTRUCTIVO Vdocx                                              | A                                                                                                    |                   |   | Mostra | r todo | × |

9. Aparecera un cuadro donde se debe diligenciar la Informacion Personal y la Solicitud a Realizar.

| 🔕 Universidad Popular del Cesar - 🗄 🗙 📔 🔕 Universidad Popular del Cesa        | 🕞 🗙 🔕 Académico - Unicesar 1.0 Inform 🗴 🕂                            | -       |        | × |
|-------------------------------------------------------------------------------|----------------------------------------------------------------------|---------|--------|---|
| $\leftarrow$ $\rightarrow$ C ( ) No seguro   www2.unicesar.edu.co/unicesar/ac | emusoft/academico/pecuniarios/externoPecuniario.jsp                  | 6 🗳     | s      | : |
| Académico                                                                     | Académico Unicesar - Oficina Informatica y Sistemas                  |         |        |   |
|                                                                               | INFORMACION PERSONAL                                                 |         |        |   |
| Tipo de Identidad Ident                                                       | ad/NIT Primer Nombre Segundo Nombre Primer Apellido Segundo Apellido |         |        |   |
| Cédula de Ciudadanía 🔻                                                        |                                                                      |         |        |   |
| Dirección Te                                                                  | fono Correo                                                          |         |        |   |
|                                                                               | SOLICITUD A REALIZAR                                                 |         |        |   |
| DERI                                                                          | THO ACADEMICO A CANCELAR VALOR CANTIDAD                              |         |        |   |
|                                                                               | Salir de la aplicación                                               |         |        |   |
|                                                                               |                                                                      |         |        |   |
|                                                                               |                                                                      |         |        |   |
| 🛍 INSTRUCTIVO Vdocx 🥎 🛍 INSTRUCTIVO Vdocx 🔿                                   |                                                                      | Mostrar | : todo | × |

# 10. Diligenciar la Información Personal.

| 🗿 Universidad Popular del Cesar - 🛙 🗙 🛛 🕄 Unive | ersidad Popular del Cesar - 🗧 🗙 💽 A | cadémico - Unicesar 1.0 Informa 🗙 | +                          |                    |                  | -      |         | Х |
|-------------------------------------------------|-------------------------------------|-----------------------------------|----------------------------|--------------------|------------------|--------|---------|---|
| ← → C () No seguro   www2.unicesa               | ar.edu.co/unicesar/academusoft/aca  | demico/pecuniarios/externoPec     | uniario.jsp                |                    | ☆                | 6 🎸    | S       | : |
| <b>O</b> Académico                              |                                     | Académi                           | co Unicesar - Oficina Info | rmatica y Sistemas |                  |        |         |   |
|                                                 |                                     | INFORMACION PER                   | SONAL                      |                    |                  |        |         |   |
| Tipo de Identidad                               | Identidad/NIT                       | Primer Nombre                     | Segundo Nombre             | Primer Apellido    | Segundo Apellido |        |         |   |
| Cédula de Ciudadanía                            | <ul> <li>1003192517</li> </ul>      | KEVIN                             | RAMIRO                     | DE LA OSSA         | DORIA            |        |         |   |
| Dirección                                       | Teléfono                            |                                   | Co                         | rreo               |                  |        |         |   |
|                                                 | 3218977611                          |                                   | delaossakevir              | n@gmail.com        |                  |        |         |   |
|                                                 |                                     | SOLICITUD A REAL                  | IZAR                       |                    |                  |        |         |   |
|                                                 | DERECHO ACAD                        | EMICO A CANCELAR                  |                            | VALOR              | CANTIDAD         |        |         |   |
|                                                 |                                     |                                   | ▼ 0                        |                    | 1 🔻              |        |         |   |
|                                                 |                                     | Sair de la aplicación Re          | gistrar                    |                    |                  |        |         |   |
|                                                 |                                     |                                   |                            |                    |                  |        | -       |   |
|                                                 |                                     |                                   |                            |                    |                  |        |         |   |
| 🕼 INSTRUCTIVO Vdocx 🧄 INSTR                     | UCTIVO Vdocx                        |                                   |                            |                    |                  | Mostra | ar todo | × |

11. Nos ubicamos en solicitud a realizar, luego damos clic en la lista despegable derechos académicos a cancelar y aparecerá una serie de opciones donde elegimos la que queremos cancelar.

| 💿 Universidad Popular del Cesar - 🗀 🗙 🛛 💿 Universidad Popular del Cesar - C 🗙 💿 Académico - Unicesar 1.0 Inform: 🗙 🕇                                                                                                    | - C                       | ×    |
|----------------------------------------------------------------------------------------------------|---------------------------|------|
| ← → C 🚺 No seguro   www2.unicesar.edu.co/unicesar/academusoft/academico/pecuniarios/externoPecuniario.jsp                                                                                                    | 🕁 🕒 🎸                     | S :  |
| Académico.<br>CERTIFICADO DE CALIFICACIÓN POSTGRADO \$16956<br>CERTIFICADOS DE PAZ Y SALVO \$0<br>CONGRESO INTERNACIONAL DE CUIDADO HUMANO \$0<br>CONSTANCIA DE GRADUACIÓN \$3963<br>CONSTANCIA DE GRADUACIÓN \$39635<br>CONSTANCIA DE GRADUACIÓN POSGRADO \$25345<br>CONSTANCIA UNIVERSITARIA POSGRADO \$16956 | temas_                    |      |
| CONTRATO DE OBRAS CIVILES \$0<br>CONTRATO PRESTACON DE SERVICIO \$0<br>COPIAS \$0<br>CREDITOS OPCION DE GRADO LICENCIATURA \$378000<br>CREDITOS OPCION DE GRADO LICENCIATURA \$378000                                                                                                    | Apellido Segundo Apellido |      |
| Cédula de Ciudal CURSO DE CIND E GRADO EPA LICENCIAI UNA -> 3384000<br>Cédula de Ciudal CURSO DE ESPECIALIZACIÓN EN CIENCIAS POLITICAS -> 30<br>CURSO VACACIONAL -> 2563366                                                                                                    | DORIA                     |      |
| CURSOS DIRIGIDOS – \$258336<br>DERECHO A GRADO ESPECIALIZACION – \$422292<br>DERECHO A GRADO ESPECIALIZACION PEDAGOGIA AMBIENTAL \$434600<br>DERECHO DE GRADO \$71929<br>DERECHO DE GRADO \$71929                                                                                                    |                           |      |
| DEUDAS SEMESTRES ANTERIORES POSCRADO \$0                                                                                                    | OR CANTIDAD               |      |
| Salt de la aplication                                                                                                    |                           |      |
|                                                                                                    |                           |      |
| INSTRUCTIVO Vdocx      A                                                                                                    | Mostrar to                | do X |

12. La Maestría en Ciencias Físicas maneja los siguientes perfiles de pago:

- Matricula Maestría en Ciencias Físicas.
- Inscripción Maestría en Ciencias Físicas.
- Certificado Maestría en Ciencias Físicas.
- Deudas semestres anteriores.

| 🕑 Univ                       | ersidad Popular del Cesar - 🛙 🗙 🛛 🕤 Unive | ersidad Popular del Cesar - 🛛 🗙 🚯 A | cadémico - Unicesar 1.0 Informa 🗙 | +                           |                           |                  | -   |          | ×          |
|------------------------------|-------------------------------------------|-------------------------------------|-----------------------------------|-----------------------------|---------------------------|------------------|-----|----------|------------|
| $\leftarrow \   \rightarrow$ | C A No seguro   www2.unicesa              | ar.edu.co/unicesar/academusoft/aca  | demico/pecuniarios/externoPe      | cuniario.jsp                |                           | ☆                | 6   | \$       | <b>S</b> : |
|                              | Académico                                 |                                     |                                   |                             |                           |                  |     |          |            |
|                              |                                           | •                                   | Acadén                            | nico Unicesar - Oficina Inf | formatica y Sistemas<br>° |                  |     |          |            |
|                              |                                           |                                     | INFORMACION PEI                   | RSONAL                      |                           |                  |     |          |            |
|                              | Tipo de Identidad                         | Identidad/NIT                       | Primer Nombre                     | Segundo Nombre              | Primer Apellido           | Segundo Apellido |     |          |            |
|                              | Cédula de Ciudadanía                      | ▼ 1003192517                        | KEVIN                             | RAMIRO                      | DE LA OSSA                | DORIA            |     | ]        |            |
|                              | Dirección                                 | Teléfono                            |                                   | C                           | Correo                    |                  |     |          |            |
|                              | •                                         | 3218977611                          |                                   | delaossakev                 | vin@gmail.com             |                  |     |          |            |
|                              |                                           |                                     | SOLICITUD A REA                   | LIZAR                       |                           |                  |     |          |            |
|                              |                                           | DERECHO ACAD                        | EMICO A CANCELAR                  |                             | VALOR                     | CANTIDAD         |     |          |            |
|                              | DEUDAS SEMES                              | STRES ANTERIORES POSGRADO -         | - \$0                             | ۲                           | 1200000                   | 1 •              |     |          |            |
|                              |                                           |                                     | Salir de la aplicación            | legistrar                   |                           |                  |     |          |            |
|                              |                                           |                                     |                                   |                             |                           |                  |     |          |            |
|                              |                                           |                                     |                                   |                             |                           |                  |     |          |            |
|                              |                                           |                                     |                                   |                             |                           |                  |     |          |            |
|                              |                                           |                                     |                                   |                             |                           |                  |     |          |            |
| 🖏 INS                        | TRUCTIVO Vdocx ^ 🖄 INSTRI                 | UCTIVO Vdocx                        |                                   |                             |                           |                  | Mos | trar too | lo X       |

| 🕙 Universio                       | dad Popular del Cesar - 🖿 🗙 🛛 🔇 Unive | ersidad Popular del Cesar - 🗇 🗙 📀 | Académico - Unicesar 1.0 Inform: 🗙 | +                          |                    |                  | -      |         | ×   |
|-----------------------------------|---------------------------------------|-----------------------------------|------------------------------------|----------------------------|--------------------|------------------|--------|---------|-----|
| $\leftrightarrow$ $\rightarrow$ C | A No seguro   www2.unicesa            | r.edu.co/unicesar/academusoft/aca | ademico/pecuniarios/externoPecu    | niario.jsp                 |                    | <b>Å</b>         | 5 4    | s       | ) E |
|                                   | 🕥 Académico                           |                                   |                                    |                            |                    |                  |        |         |     |
|                                   |                                       |                                   | Académi                            | co Unicesar - Oficina Info | rmatica y Sistemas |                  |        |         |     |
|                                   |                                       |                                   | INFORMACION PERS                   | ONAL                       |                    |                  |        |         |     |
|                                   | Tipo de Identidad                     | Identidad/NIT                     | Primer Nombre                      | Segundo Nombre             | Primer Apellido    | Segundo Apellido |        |         |     |
|                                   | Cédula de Ciudadanía                  | ▼ 1003192517                      | KEVIN F                            | AMIRO                      | DE LA OSSA         | DORIA            |        |         |     |
|                                   | Dirección                             | Teléfono                          |                                    | Co                         | orreo              |                  |        |         |     |
|                                   |                                       | 3218977611                        |                                    | delaossakevi               | n@gmail.com        |                  |        |         |     |
|                                   |                                       | DERECHO ACAD                      | DEMICO A CANCELAR                  | IZAK                       | VALOR              | CANTIDAD         |        |         |     |
|                                   | DEUDAS SEMES                          | STRES ANTERIORES POSGRADO         | \$0                                | <b>▼</b> 1                 | 200000             | 1 •              |        |         |     |
|                                   |                                       |                                   | Salir de la aplicación Reg         | istrar                     |                    |                  |        |         |     |
| -                                 |                                       |                                   |                                    |                            |                    |                  |        |         |     |
|                                   |                                       |                                   |                                    |                            |                    |                  |        |         |     |
|                                   |                                       |                                   |                                    |                            |                    |                  |        |         |     |
| INSTRU                            | ICTIVO Vdocx 🔨 🖬 INSTRI               | UCTIVO Vdocx                      |                                    |                            |                    |                  | Mostra | ar todo | ×   |

13. Elegimos el Derecho Académico a cancelar y digitamos el Valor a Pagar y clic en Registrar

14. Le damos clic en Aceptar.

| 🔕 Universidad Popular del Cesar - 🛛 🗙 📔 🔕 Universidad Popular del Cesar - | 🛇 🗙 🚱 Académico - Unicesar 1.0 Informa 🗙                                                                                                    | +                                     |                                |                  | -          |          | ×   |
|---------------------------------------------------------------------------|----------------------------------------------------------------------------------------------------|---------------------------------------|--------------------------------|------------------|------------|----------|-----|
| ← → C ▲ No seguro   www2.unicesar.edu.co/unicesar/acad                    | emusoft/academico/pecuniarios/externoPecu                                                                                                    | niario.jsp                            |                                | \$               | <b>S</b> 4 | l s      | ) : |
| Académico                                                                 | WWW2.Unicesar.edu.co dice<br>VERIFIQUE LOS DATOS ANTES DE REGISTRARI<br>ACEPTADOS NO PODRA MODIFICARIOS<br>¿Está seguro que desea guardar la informació | OS, UNA VEZ<br>n?<br>Aceptar Cancelar | matica y Sistemas <sub>o</sub> |                  |            |          |     |
| Tipo de Identidad Identid                                                 | ad/NIT Primer Nombre                                                                                                    | Segundo Nombre                        | Primer Apellido                | Segundo Apellido |            |          |     |
| Cédula de Ciudadanía 🔹 1003192517                                         | KEVIN                                                                                                    | AMIRO                                 | DE LA OSSA                     | DORIA            |            |          |     |
| Dirección Telé                                                            | fono                                                                                                    | C                                     | orreo                          |                  |            |          |     |
| . 3218977611                                                              |                                                                                                    | delaossakev                           | in@gmail.com                   |                  |            |          |     |
| DEREC                                                                     | SOLICITUD A REAL<br>CHO ACADEMICO A CANCELAR                                                                                                    | IZAR                                  | VALOR                          | CANTIDAD         |            |          |     |
| DEUDAS SEMESTRES ANTERIORES F                                             | OSGRADO \$0                                                                                                    | •                                     | 1200000                        | 1 •              |            |          |     |
|                                                                           | Salir de la aplicación                                                                                                    | istrar                                |                                |                  |            |          |     |
|                                                                           |                                                                                                    |                                       |                                |                  |            |          |     |
| INSTRUCTIVO Vdocx                                                         |                                                                                                    |                                       |                                |                  | Most       | rar todo | ×   |

15. Finalmente aparecerá el recibo de pago a cancelar, donde se podrá pagar en el Banco de Occidente o en Bancolombia.

| S Universidad Popular del Cesar - 🛛 🗙 🖉 Univer | rsidad Popular del Cesar - 🤇 🗴                                                                                                    | < 🔇 25450703.p                                                                                                    | df                                                                                                    | × +                                                                                                    |                                                                                                    |                                                                            |      | -       |        |
|------------------------------------------------|----------------------------------------------------------------------------------------------------|----------------------------------------------------------------------------------------------------|----------------------------------------------------------------------------------------------------|----------------------------------------------------------------------------------------------------|----------------------------------------------------------------------------------------------------|----------------------------------------------------------------------------|------|---------|--------|
| ← → C ③ No seguro   www2.unicesar              | .edu.co/unicesar/academ                                                                                                    | usoft/academico/\                                                                                                    | vacacionales/arc                                                                                                    | hivos/liquidacior                                                                                                    | nes_vacacional                                                                                                    | es/25450703.pdf                                                            | Q \$ | 6 4     | 6      |
|                                                |                                                                                                    | UNIVERSIDA<br>DEL C<br>NE 892.3<br>Págia web: we<br>Dirección: sed<br>Balheaini Hutar<br>Teléfonos: 584<br>email:tesoreriaĝ | AD POPULAR<br>EESAR<br>500 285 - 6<br>a dministrativa<br>6 a aidia n 2 antifati<br>67 91 - 564 31 52<br>guniosar: edu.co | FECHA LIM<br>2020-<br>VALOR EXTRAORDI                                                                                                    | REFERENCIA<br>No. 25450<br>ITE DE PAGO<br>12-30                                                                                                    | NDE PAGO<br>2003<br>FEGRA EXTRAORONARIA<br>AMA - MII - BO<br>VALOR A PAGAR |      |         |        |
|                                                |                                                                                                    |                                                                                                    |                                                                                                    |                                                                                                    |                                                                                                    | 1200000                                                                    |      |         |        |
|                                                | KEVIN RAMIRO DE LA                                                                                                    | OSSA DORIA                                                                                                    | 1003192517                                                                                                    |                                                                                                    | ES VALIDO HASTA                                                                                                    | PENDIENTE                                                                  |      |         |        |
|                                                | UNIVERSIDA                                                                                                    | AD POPULAR DEL CESAF                                                                                                    | R PERIO                                                                                                    | 00 0                                                                                                    | 2020-12-30<br>EPARTAMENTO                                                                                                    | CIUDAD                                                                     |      |         |        |
|                                                | CENTRAL                                                                                                    | 2020-2-17                                                                                                    | 2020                                                                                                    | -1                                                                                                    | CESAR                                                                                                    | VALLEDUPAR                                                                 |      |         |        |
|                                                |                                                                                                    | CONCEPTO                                                                                                    |                                                                                                    |                                                                                                    |                                                                                                    | VALOR                                                                      |      |         |        |
|                                                | OBSERVACIONES:<br>ADVERTENCIA: Los pagos que u                                                                                                    | sted realice en otras entidade                                                                                              | s bancarias no autorizadas                                                                                               | i no tendran validez alguna                                                                                                    | para el servicio que est                                                                                                    | la cancelando.                                                             |      |         |        |
| INSTRUCTIVO Vdocx ^                            | CTIVO Vdocx                                                                                                    |                                                                                                    |                                                                                                    |                                                                                                    |                                                                                                    |                                                                            |      | Mostrar | todo X |
|                                                | OBSERVACIONES:           ADVETITION: Los pagin que u           FECHA DE IMPRESION:         20           ?         Numbresion:         20           UNIVERSIDAD POPULA         NOMBRES:         20           UNIVERSIDAD POPULA         NOMBRES:         20           VELIDOS V NOMBRES:         CÉDULA:         1003192517           CARLE:         BARCO DE CODENTE         BARCO DE CODENTE           BARCO CIEGO         FORMA         ENCO | 2002-17<br>2002-17<br>R DEL CESAR<br>PERIODO:<br>PERIODO:<br>DE PAGO                                                        | CENTRO: UPC CENTRO: UPC SSA DORIA CESAR ALOR                                                                             | no tendren validez alguna<br>PEDNA HONO PAGNO<br>PEDNA LINTE DE PAGO<br>(415)7750<br>(415)77500 | paras el servico: que est           EFFERENCIA DE           200-12-30           VI           200-12-30           VI           200-12-30           VI           200-12-30           VI           200-12-30           VI           200-12-30           VI           VI           VI           VI           VI           VI           VI |                                                                            |      |         |        |